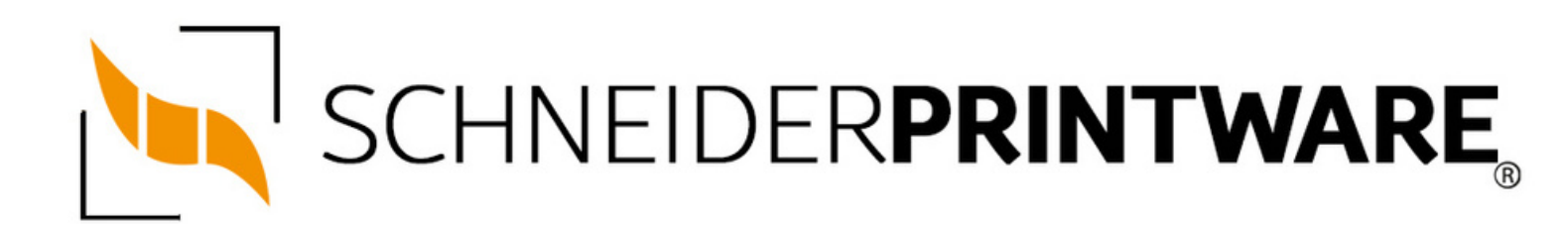

#### Brother TN-3280 Toner Reset

Der Brother TN-3280 Toner passt in viele Drucker des Herstellers Brother und lässt sich mit wenigen Handgriffen auch selbst Zuhause zurücksetzen. Durch den Brother TN-3280 Toner Reset wird dann die Toner-Erkennung des Druckers neu gestartet und der Seitenzähler wird dann dadurch zurückgesetzt.

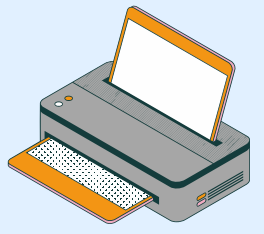

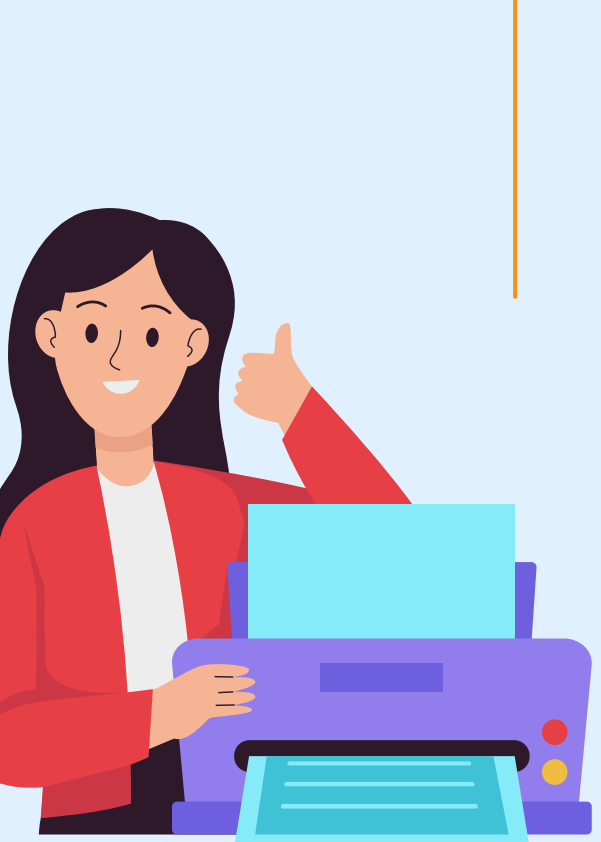

#### Wann sollte man den Brother TN-3280 Toner resetten?

Der Laserdrucker von Brother sollte nach jedem Toner Wechsel eigentlich den neuen Toner selbständig erkennen und seinen Seitenzähler automatisch zurücksetzen. Manchmal beginnt auch die Toner LED am Drucker zu blinken, obwohl der Toner sichtlich noch nicht leer ist. Das kann z.B. bei kompatiblen Tonerkartuschen (diese sind oft mit mehr Tonerpulver befüllt) passieren. Ein manueller Brother TN-3280 Toner Reset am Drucker kann das Problem aber schnell lösen und startet die Toner-Erkennung neu.

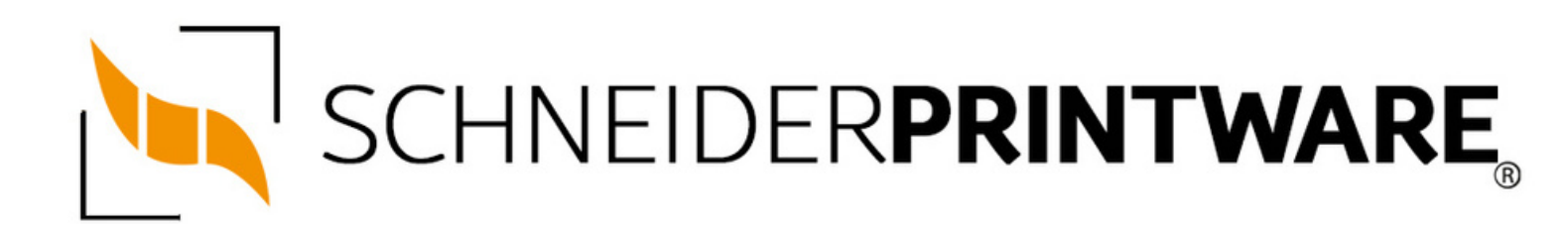

#### Hinweise für einen Brother TN-3280 Toner Reset

Die folgenden Hinweise gilt es zu beachten, wenn Sie einen Toner Reset am Drucker durchführen.

- Wählen Sie die passende Brother TN-3280 Toner Reset-Anleitung für Ihren Drucker der Brother HL-Serie, DCP-Serie oder Brother MFC-Serie aus
- Führen Sie die Reset-Anleitung bitte zügig über die Druckertastatur aus. Sie verhindern so das Zurückfallen des Druckers in das Hauptmenü
- Beachten Sie die einzelnen Schritte der Anleitung genau und lassen Sie keinen davon aus
- Nicht jeder Drucker von Brother zeigt den erfolgreichen Abschluss durch eine Nachricht ("accepted" oder "ausgeführt") an
- Mit den Anleitungen kann man originale TN-3280 Toner von Brother und kompatible Toner zurücksetzen
- Bei einer Mehrfachauswahl entscheiden Sie sich f
  ür Ihren verwendeten Toner (Starter Toner / Standard Toner / Jumbo-XXL-Toner)
- Bei einer Mehrfachauswahl entscheiden Sie sich für die Farbe der Tonerkartusche oder führen den Reset gleich für alle Farben aus (CMYK C=Cyan, M=Magenta, Y=Yellow, K=Black)

# BROTHER TN-3280 TONER RESET FÜR BROTHER DCP GERÄT

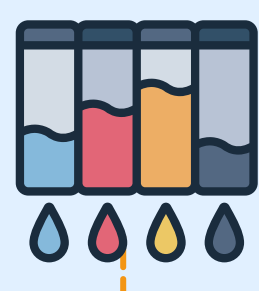

### Stufe 1:

Schalten Sie Ihr DCP Gerät ein

## Stufe 2:

Öffnen Sie die Frontklappe

## Stufe 3:

Drücken Sie die Taste STORNO 1x

## Stufe 4:

Es erscheint "Trommel ersetzen?" 1. JA 2. NEIN

## Stufe 5:

Nichts auswählen, weiter mit dem nächsten Schritt

## Stufe 6:

Drücken Sie die STERN-Taste "\*"

## Stufe 7:

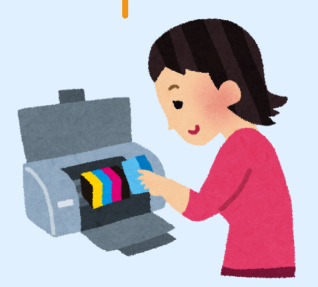

Drücken Sie die Taste 0 (Null) 2x

## Stufe 8:

Schließen Sie die Frontklappe

# BROTHER TN-3280 TONER RESET FÜR BROTHER HL GERÄ

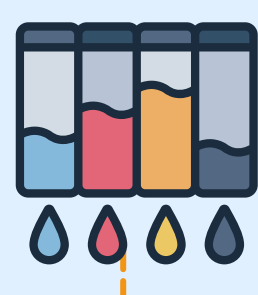

Stufe 1:

Den Drucker einschalten

## Stufe 2:

Öffnen Sie die Frontklappe

Stufe 3: Drücken und halten Sie die Taste GO

## Stufe 4:

Schalten Sie den Drucker wieder ein

**Stufe 5:** Die Taste weiter halten

## Stufe 6:

Alle LEDs leuchten, die Status LED erlischt

### Stufe 7:

Lassen Sie die Taste GO los

## Stufe 8:

Drücken Sie die Taste GO 2x

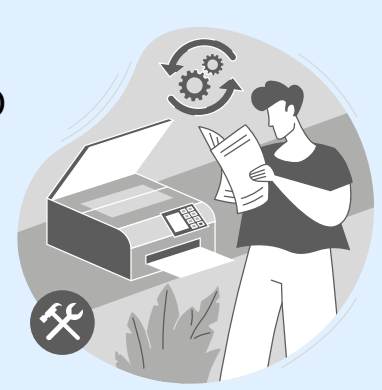

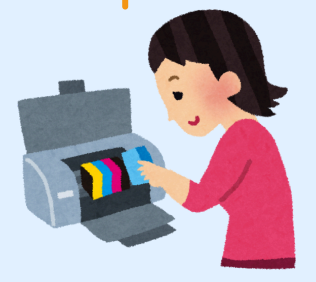

# BROTHER TN-3280 TONER RESET FUR BROTHER HL GERÅ

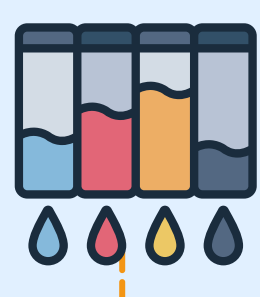

### Stufe 9:

Wählen Sie Ihren Toner:

### Stufe 10:

Drücken Sie die Taste GO 5x für Standard Toner

#### Stufe 11:

Drücken Sie die Taste GO 6x für Jumbo

#### Stufe 12:

Schließen Sie die Frontklappe

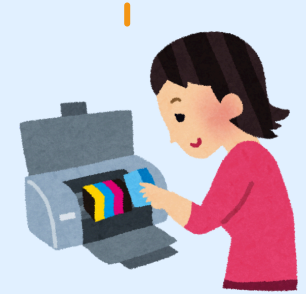

# BROTHER TN-3280 TONER RESET FÜR BROTHER MFC GERÄT

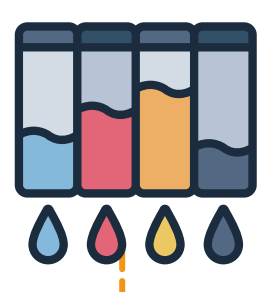

## Stufe 1:

Schalten Sie Ihren Drucker ein

## Stufe 2:

Öffnen Sie die Frontklappe

## Stufe 3:

Drücken Sie 1x die Taste STORNO

## Stufe 4:

Es erscheint "Trommel ersetzen?" 1. JA 2. NEIN

## Stufe 5:

Nichts auswählen, schnell mit dem nächsten Punkt

### Stufe 6:

Drücken Sie die STERN-Taste "\*"

## Stufe 7:

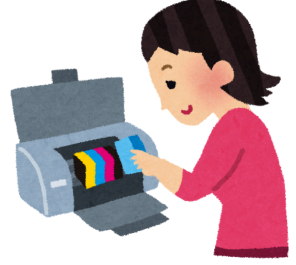

Drücken Sie sofort die Taste 0 (Null) 2x nacheinander

## Stufe 8:

Schließen Sie die Frontklappe

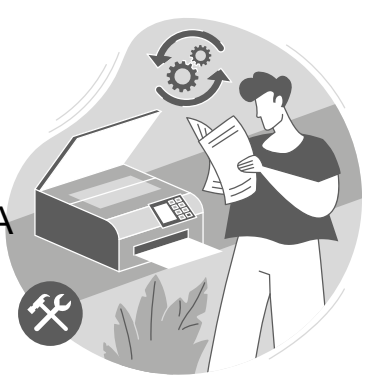